# XRM Supplier quick guide Submit Expenses

### Topic:

This guide aims to give quick step by step instructions to Submitting Expenses in XRM Fieldglass

Organization

2022-05-18

# Available Training Material & User Guides

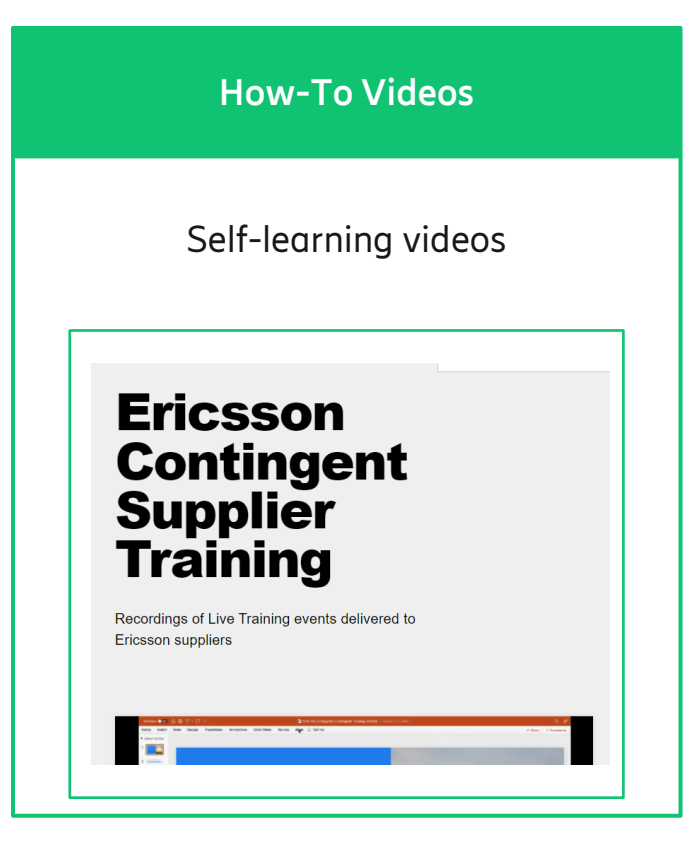

The password to the how-to videos page is: welcometoxrm

**Full User Guides** 

Comprehensive user guides with full instructions on "how-to"

| oost oomei                                                                    | Expense Code                                                                            | Expense Name                                                                                                    |                              |
|-------------------------------------------------------------------------------|-----------------------------------------------------------------------------------------|----------------------------------------------------------------------------------------------------|------------------------------|
| All                                                                           |                                                                                         |                                                                                                    |                              |
| NEA CU Head                                                                   | н                                                                                       | Hotel                                                                                                    |                              |
| NEA CU Head                                                                   | AP                                                                                      | Apartments                                                                                                    |                              |
| NEA CU Head                                                                   | <u>9</u> 2                                                                              | Gasotine/Petrol                                                                                                    |                              |
| NEA CU Head                                                                   | <u>AQ</u>                                                                               | Other Allowances                                                                                                    |                              |
|                                                                               |                                                                                         | Taxi                                                                                                    |                              |
| NEA CU Head                                                                   | 18                                                                                      |                                                                                                    |                              |
| NEA CU Head<br>NEA CU Head<br>Clicking ar                                     | AE                                                                                      | Artere                                                                                                    | ' section                    |
| Clicking ar<br>Clicking ar<br>The following<br>Description,' '<br>"Enter a da | "Expense Code' op<br>fields are available<br>Expense Code,' ar<br>ate by using the calo | Artere<br>nens the expense item in the 'Billable<br>and accept values: 'Date,' 'Merchant,<br>d 'Amount.'<br>endar icon or typing a date in the 'Da | ' section<br>'<br>te' field. |

Located at the SAP Fieldglass Reference Library

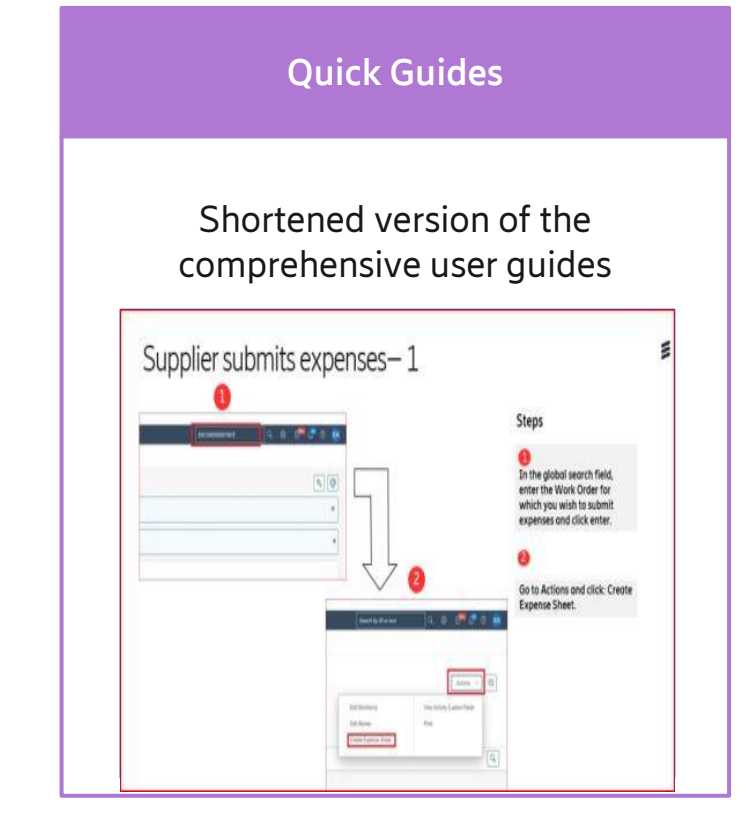

Located at the SAP Fieldglass Reference Library

### XRM Training Materials are continuously updated

### Supplier creates Expenses

| A" @ Co 🛆 🗘          | l ¢= @= ⑦ <b>()</b>         |
|----------------------|-----------------------------|
| ERCSW000007941 1 Q   | }                           |
|                      | Adlerz, Eva   T18Q          |
|                      |                             |
|                      |                             |
| A» (                 | ९ ७ 🗛 ६ १ 🕾 🖲 🖉             |
| Search by ID or text | Q 🔅 🚰 🖓 💽                   |
|                      | Adlerz, Eva   T18Q          |
|                      | Actions ~ 2                 |
| Edit Workforce       | View Activity Custom Fields |
| Edit Worker          | Print                       |
| Create Expense Sheet | 3                           |

#### Steps

**1** Type the Work Order in the global search field and hit enter.

**2** Click on Actions

**3** Select Create Expense Sheet

### Supplier Creates Expenses

| Expense Codes Assignment: ERCSWK00004287 - 1st level Operations HU Job Stage 4 (29/04/2022 - 28/07/2022) |                |                     |  |
|----------------------------------------------------------------------------------------------------|----------------|---------------------|--|
|                                                                                                    |                |                     |  |
| All                                                                                                    | Enter Criteria | Enter Criteria      |  |
| BBRO STV GAP G&A (2421015503)                                                                            | нт 1           | Hotel               |  |
| BBRO STV GAP G&A (2421015503)                                                                            | MF             | Meals or Food       |  |
| BBRO STV GAP G&A (2421015503)                                                                            | RC             | Rental Car          |  |
| BBRO STV GAP G&A (2421015503)                                                                            | PA             | Parking             |  |
| BBRO STV GAP G&A (2421015503)                                                                            | ос             | Other Car Expenses  |  |
| BBRO STV GAP G&A (2421015503)                                                                            | GP             | Gasoline or Petrol  |  |
| BBRO STV GAP G&A (2421015503)                                                                            | OA             | Other Allowances    |  |
| BBRO STV GAP G&A (2421015503)                                                                            | VP             | Visa or Passport    |  |
| BBRO STV GAP G&A (2421015503)                                                                            | OM             | Other Miscellaneous |  |

| Billable                                |                |
|-----------------------------------------|----------------|
| BBRO STV GAP G&A (2421015503)           |                |
| Hotel (HT)-Expense Code (655107 402606) |                |
|                                         | hant           |
| Descri                                  | ption          |
| Expense Arr                             | iount 0.00 HUF |
| Total                                   | 0.00 HUF       |
|                                         |                |

#### Steps

1 Select an expense code

Scroll down the page and Enter expense date

**3** Attach receipt.

Note: Please note the Copy button. You can copy the expense and change details.

## Supplier Creates Expenses

| Billable                                |            | Steps                                    |
|-----------------------------------------|------------|------------------------------------------|
| BBRO STV GAP G&A (2421015503)           |            |                                          |
| Hotel (HT)-Expense Code (655107/402606) |            |                                          |
| Copy 02/05/2022 Merchant Supplier Slomo |            | Insert Merchant                          |
| Description Hotel Hilton                |            |                                          |
| Expense Amount<br>Total                 | 0.00 HUF 3 | <b>2</b><br>Insert a description for the |
|                                         |            | expense code                             |
|                                         |            |                                          |
|                                         |            | 3                                        |
|                                         | ٦          | Insert the amount of the expense         |
| General Information                     |            |                                          |
|                                         |            | 4                                        |
| Comments (optional)                     |            | Add a comment                            |
| please find the receipt attached        |            |                                          |
| Remaining: 1968                         |            |                                          |

## Supplier Creates Expenses

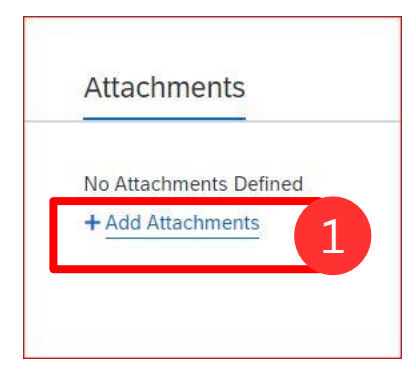

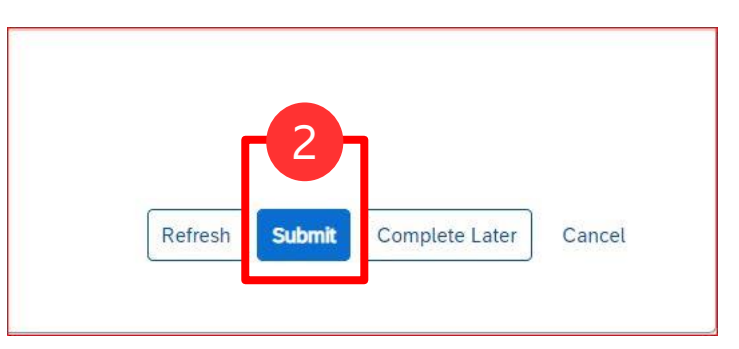

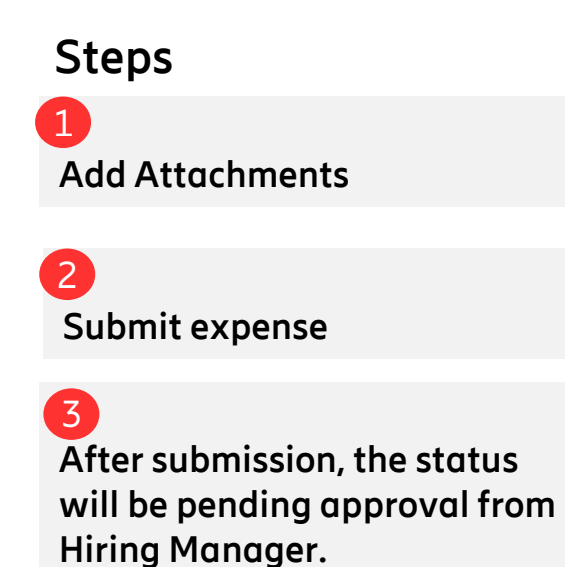

| Status                        | Next Step              | Expense Sheet ID | Submit Date      | Buyer    |
|-------------------------------|------------------------|------------------|------------------|----------|
| Pending Approval              | Buyer needs to approve | ERCSES00002914   | 02/05/2022 10:48 | Ericsson |
| Success!<br>Expense Sheet has | s been submitted.      | 3                |                  |          |

### How to get support – Suppliers

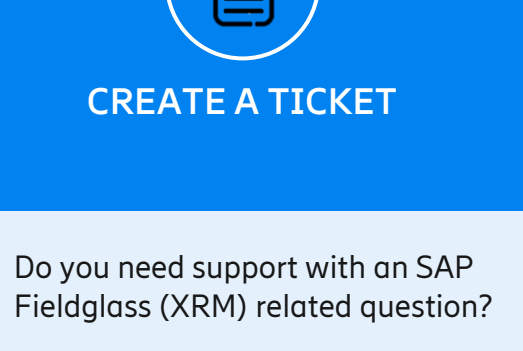

Create a support request:

- Web page (all type of Queries)
- <u>or</u>
- If you have a question related to XRM User guidance/Timesheet

queries Support

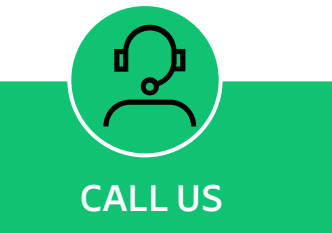

#### For urgent matters call us:

#### External phone numbers

(Select your country to find the contact information)

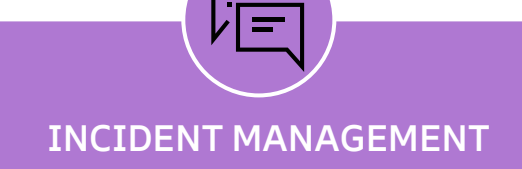

For urgent matters call us:

If you have a ticket that requires additional attention, or the resolution received is not sufficient report it to :

PTP Incident Management Team

Contact XRM Support for any invoicing queries